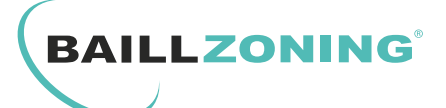

#### **ECO - CONFORT THERMOSTAT**

NOTA : Cette notice s'applique également aux thermostats de la génération précédente, dans ce cas la touche Menu correspond à la touche  $\bigcap$  et la touche Echap correspond à la touche  $\leq$ 

Il vous est possible à tout moment de définir une température **Confort** ou **Eco**.

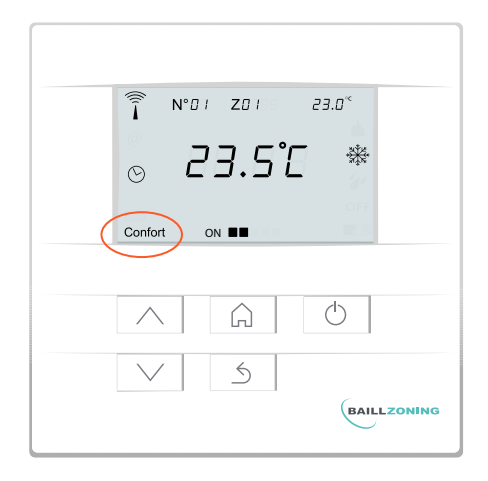

Pour définir une température de consigne en mode Confort, faites simplement un appui sur la touche  $\bigcap$ , alors « **Conf** » apparaît à l'écran. Utilisez les flèches HAUT/BAS pour déterminer la température souhaitée :

| 24.0°<br>EonF        |
|----------------------|
| A A D<br>BAILLZONING |

Puis faites un deuxième appui sur la touche  $\widehat{\Box}$ , alors « **Eco** » apparaît à l'écran. Utilisez les flèches HAUT/BAS pour déterminer la température de consigne en mode ECO\* :

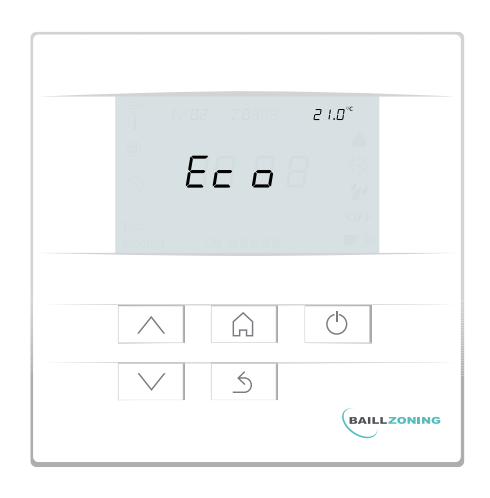

\*NOTA : En mode Eco il y a invariablement un delta de 2°C par rapport au mode Confort.

Par exemple, il vous sera impossible de définir une consigne de 22°C en mode Eco si votre consigne est de 23°C en mode Confort

Enfin, appuyez sur la touche « 5 » pour revenir à l'écran d'accueil.

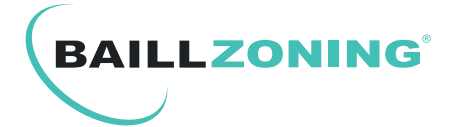

#### PROGRAMMATION HORAIRE ZONE 1 / ZONE 2

Supposons que vous souhaitez créer une programmation horaire pour 2 zones distinctes tel qu'indiqué dans le schéma ci-dessous :

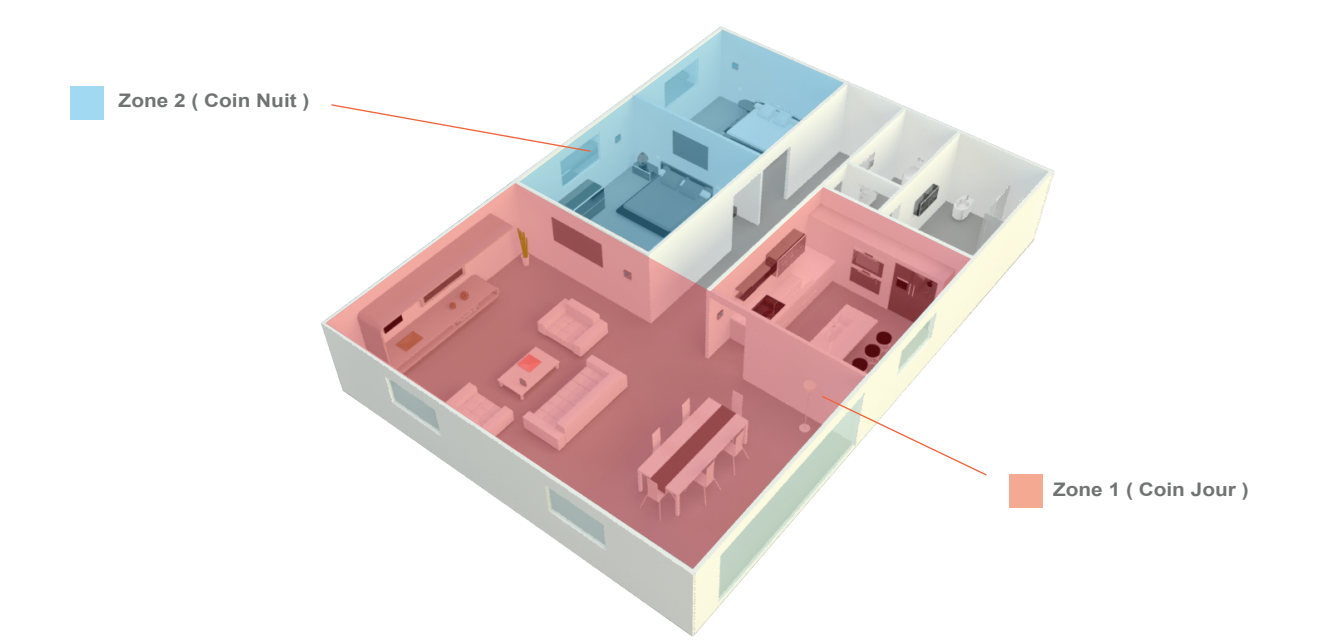

### 1. PARAMETRAGE ZONE DU THERMOSTAT :

Par défaut chaque thermostat est paramétré d'usine pour être en Zone 1 « **Z01** » par défaut. Vous pouvez donc d'office agir sur les thermostats faisant partie de la Zone 1 depuis l'horloge de programmation.

Cependant, si vous souhaitez qu'un ou plusieurs de vos thermostats fassent partie de la Zone 2 ( zone nuit par exemple ) il vous faut suivre la procédure suivante :

- a). Appuyez sur la touche  $\bigcirc$  durant 5 secondes.
- b). Lorsque vous verrez Code et **0000** avec le premier **0** clignottant appuyez 2 fois sur la touche  $\land$  jusqu'à voir apparaitre **2000** puis appuyez une fois brièvement sur la touche  $\bigcirc$
- c). Sur l'écran vous pourrez lire « Adr » et « 02 » appuyez alors 3 fois sur la touche ∧ jusqu'à voir apparaitre « ZonE » et « 01 » appuyez alors une fois brièvement sur la touche ∩ « 01 » va alors clignotter. Appuyez alors une fois sur la touche ∧ pour passer à « 02 » Appuyez une fois sur la touche ∩ et enfin une fois ≤ sur la touche pour revenir au menu principal

Votre thermostat est maintenant défini comme appartenant à la Zone 2.

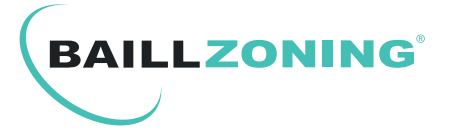

#### SELECTION TEMPERATURE ECO / CONFORT :

Lorsque l'horloge de programmation est présente, cette dernière aura le contrôle total sur la gestion des températures de consigne en mode **Eco** ou **Confort** de l'ensemble des thermostats, qu'ils appartiennent à la **Zone 1** ou à la **Zone 2**.

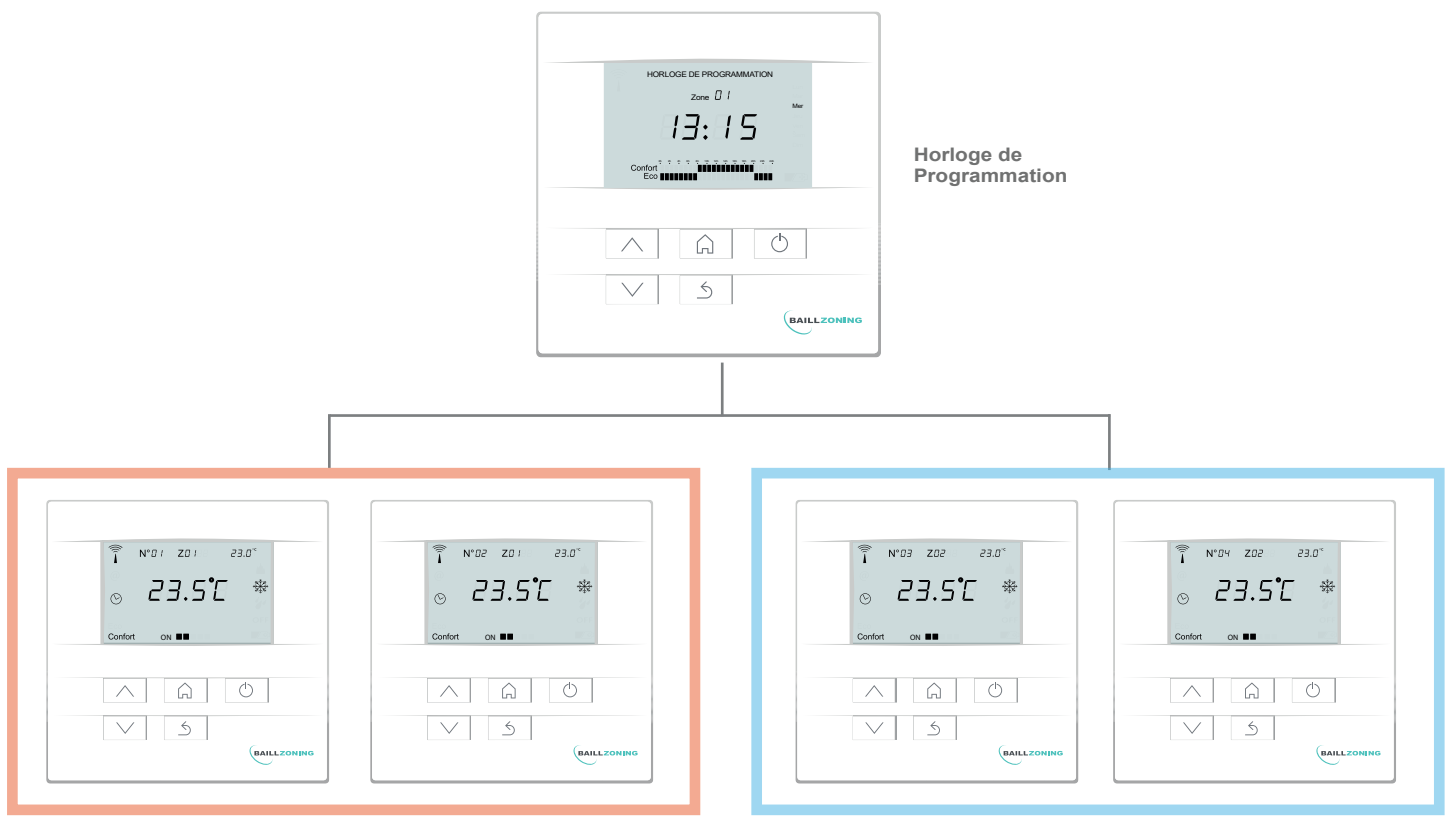

Zone 1 ( Coin Jour )

Zone 2 ( Coin Nuit )

Ainsi l'horloge vous permettra de définir des plages horaires sur les 24h de la journée et les 7 jours de la semaine et de jongler entre des températures de consigne en mode Confort ou Eco pour la Zone 1 de même que pour la Zone 2

| HORLOGE DE PROGRAMMATION                       |     |
|------------------------------------------------|-----|
| Zone [] [                                      |     |
|                                                | Mer |
|                                                |     |
|                                                |     |
| 0h 2h 4h 6h 8h 10h 12h 14h 16h 18h 20h 22h 24h |     |
| Confort<br>Eco                                 |     |

Profil de températures Eco durant les heures de nuit et Confort durant les heures de la journée (Salon - Séjour)

| HORLO       | GE DE PROGRAMMATION                      |     |
|-------------|------------------------------------------|-----|
|             | Zone 🛛 📿                                 | Mer |
|             |                                          |     |
|             |                                          |     |
|             |                                          |     |
|             |                                          |     |
| Confort Eco | 40 05 05 105 127 148 105 128 205 225 249 |     |

Profil de températures Confort durant les heures de nuit et Eco durant les heures de la journée ( chambres par exemple )

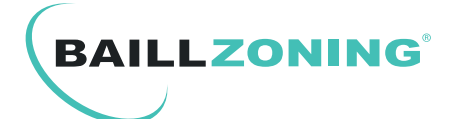

# SELECTION TEMPERATURE ECO / CONFORT :

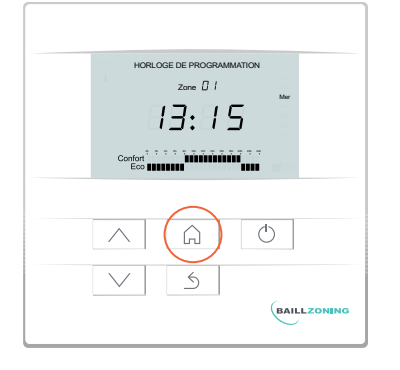

L'horloge de programmation propose 4 modes de fonctionnement distincts. En effet pour chaque Zone (**Zone 1** ou **Zone 2**) par simple appui sur la touche  $\widehat{}$  vous pouvez définir une programmation :

## 100% Confort sur les 24h de la journée

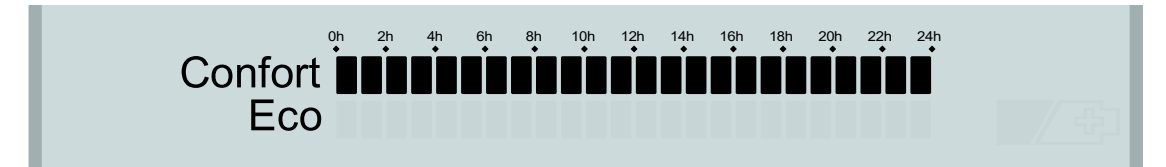

100% Eco sur les 24h de la journée

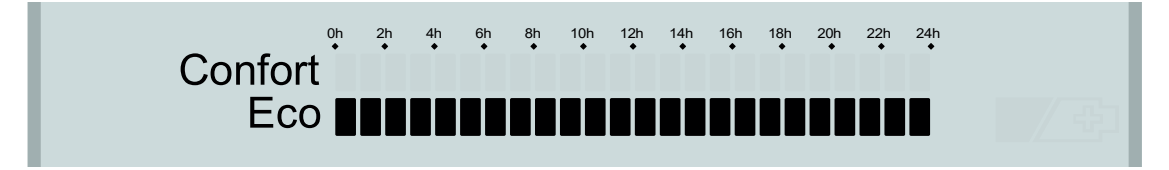

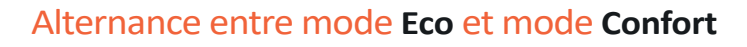

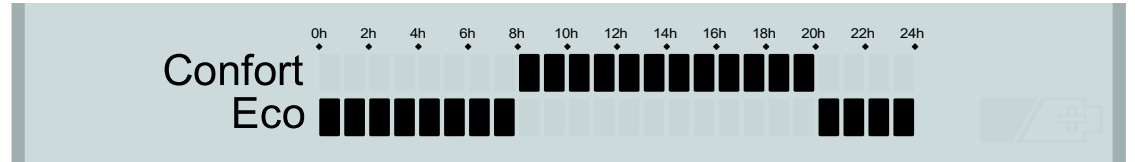

# Pas de programmation (Horloge OFF)

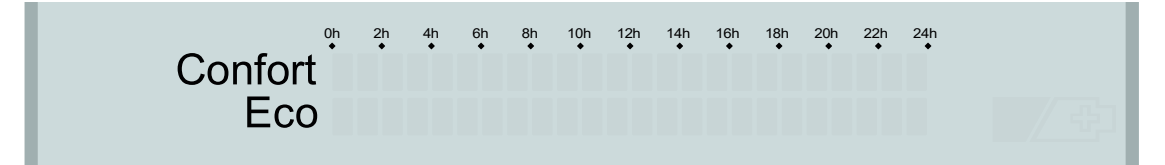

Dans ce cas précis l'horloge n'affecte plus du tout le(s) thermostat(s). Il vous sera donc possible de basculer librement du mode **Eco** au mode **Confort** directement depuis chaque thermostat qu'il appartienne à la **Zone 1** ou la **Zone 2** (voir P. 1)

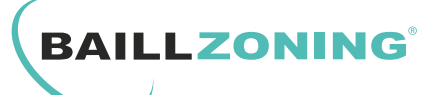

**NB**: Lors du remplacement des piles, pensez à remettre l'horloge à l'heure.

## 1. REGLAGE DE L'HEURE ET DU JOUR :

Appuyez sur la touche « 🎧 » pendant 3 secondes : les heures, les minutes et le jour clignotent.

Appuyez 1 fois sur la touche « 🎧 » : l'heure clignote. Utilisez alors les flèches HAUT ou BAS pour changer d'heure.

Appuyez à nouveau 1 fois sur la touche « 🎧 » : les minutes clignotent. Utilisez alors les flèches HAUT ou BAS pour changer les minutes.

Appuyez à nouveau 1 fois sur la touche « 🎧 » : le jour de la semaine clignote. Utilisez alors les flèches HAUT ou BAS pour changer le jour de la semaine.

Une fois le réglage de l'heure, des minutes et du jour de la semaine effectué, Appuyez 1 fois sur la touche « » : l'ensemble de l'écran clignote. Appuyez une nouvelle fois sur la touche « » : pour revenir à l'écran d'accueil.

# 2. PROGRAMMATION ECO / CONFORT :

Appuyez sur la touche «  $\bigcirc$  » pendant 3 secondes : les heures, les minutes et le jour clignotent.

Utilisez les touches HAUT ou BAS afin de sélectionner «Zone 01» ou «Zone 02».

Appuyez sur la touche «  $\bigcirc$  » pour valider.

LUN (LUNDI) clignote à droite : Appuyez sur les touches HAUT ou BAS afin de sélectionner le jour que vous souhaitez gérer.

Une fois le jour sélectionné, appuyez sur la touche «  $\bigcirc$  » pour commencer la programmation heure par heure.

Le rectangle correspondant à 1H clignote.

Appuyez sur les touches HAUT ou BAS pour faire défiler les heures.

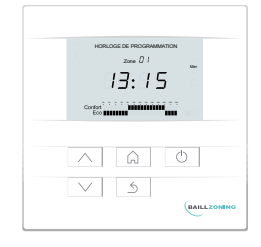

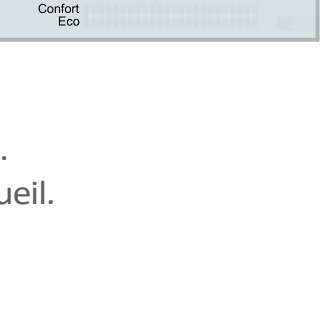

HORLOGE DE PROGRAMMATION

HORLOGE DE PROGRAMMATION

17:15

Confort Eco 15

Mer

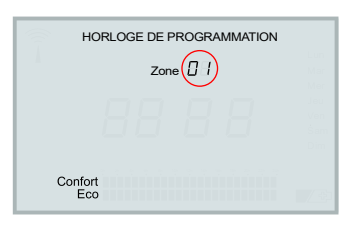

| HORLOGE DE PROGRAMMATION |     |
|--------------------------|-----|
| zone 🛙 I                 | Mer |
|                          |     |
|                          |     |
| Confort                  |     |

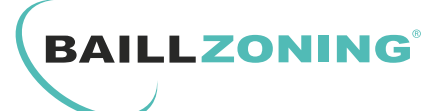

Pour assigner l'heure sélectionnée a une température **Confort** ou **Eco** : Appuyez sur la touche « 🎧 » le rectangle clignote alors rapidement.

Appuyez sur les touches HAUT ou BAS selon la température souhaitée (Confort ou Eco).

Appuyez sur la touche «  $\bigcirc$  » pour valider la première heure et sélectionner automatiquement l'heure suivante.

Répétez l'opération pour les 24h puis appuyez sur « *S* » afin de programmer manuellement le jour suivant ou utilisez le mode copie de programmation suivant.

### 3. COPIE DE PROGRAMMATION JOURNALIERE :

### COPIE SUR L'ENSEMBLE DE LA SEMAINE :

Si vous souhaitez copier la programmation du jour 1 (LUNDI), pour l'ensemble de la semaine : appuyez simultanément sur les touches «BAS» et « 5 » pendant 3 secondes.

Le message **COPY** apparait à l'écran, les 6 autres jours clignotent en même temps, ce qui indique que la copie du jour 1 va être affectée a l'ensembles des jours de la semaine.

Appuyez sur la touche « 🎧 » : le message **DONE** apparait à l'écran, la copie est validée.

Appuyez 2 fois sur « <u>5</u> » afin de revenir à l'écran d'accueil.

### COPIE JOUR PAR JOUR :

Si vous souhaitez copier la programmation du jour clignotant pour un autre jour : Appuyez simultanément sur les touches «BAS» et « △ » pendant 3 secondes. Le message **COPY** apparait à l'écran, les 6 autres jours clignotent en même temps. Appuyez sur les touches «HAUT» ou «BAS» pour sélectionner le jour souhaité. Appuyez sur la touche « △ » : le message **DONE** apparait à l'écran, la copie est validée.

Répétez l'opération pour sélectionner les autres jours de la semaine que vous souhaitez programmer.

Une fois la copie terminée : Appuyez 2 fois sur « 5 » pour valider et revenir à l'écran d'accueil.

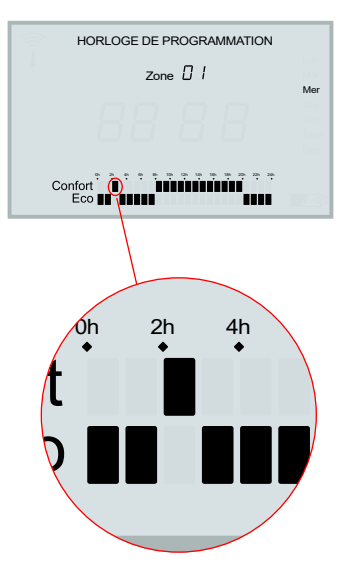

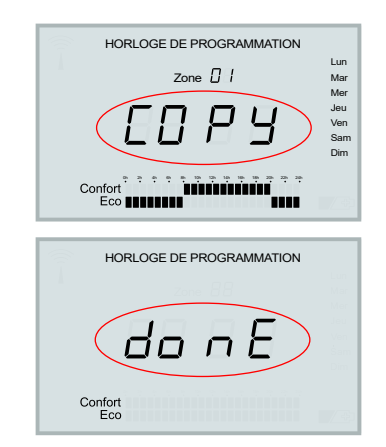